# PPF Banka

# USER GUIDE FOR INTERNETBANKING SERVICE OF PPF banka a. s.

# **Content:**

| I.   | General information                                                                           | 2  |
|------|-----------------------------------------------------------------------------------------------|----|
| II.  | Methods of login in Internetbanking and Authorization of orders and instructions for the Bank | 2  |
| III. | Change of a PIN, generating of the Certificate in the Certification Centre and its restoring  |    |
| А    | . Downloading SW for correct running of Internetbanking                                       | 4  |
| В    | . Downloading library for working with an electronic key (an applet for encryption of data)   |    |
| С    | . Downloading drivers for the Token                                                           |    |
| D    | Downloading of a SW for the Token operation                                                   | 15 |
| E    | . Change of a PIN to the Token                                                                |    |
| F.   | . Generation of the Certificate                                                               |    |
| G    | . Restoring of the Certificate                                                                |    |
| IV.  | Logging in Internetbanking                                                                    | 23 |
| А    | . Logging in via an Electronic Signature with a Certificate                                   |    |
| В    | . Login by the SMS code                                                                       |    |
| V.   | The first Screen after logging in Internetbanking                                             | 29 |
| VI.  | Import and Export of data                                                                     | 29 |
| VII. | Authorization of orders and instructions for the Bank                                         | 30 |
| А    | . Authorization by an SMS code                                                                | 30 |
| В    | . Authorization by an Electronic Signature                                                    |    |
| С    | . Multiple and Multilevel Authorization                                                       |    |
| VIII | . States of Payment orders and Batches                                                        |    |
| А    | . States of Payment orders                                                                    | 33 |
| В    | . States of the Batches                                                                       | 33 |
| IX.  | Help in Internetbanking                                                                       | 33 |

# I. General information

Internetbanking is provided on the Website https://ibs.ppfbanka.cz.

The conditions of using Internetbanking (hereinafter "IB" only) are introduced in the Business Conditions of PPF banka a. s. for the Usage of Internetbanking Services (hereinafter "SBC" only), in the Agreement on Internetbanking (hereinafter "Agreement on IB" only), in the General Business Conditions of PPF Banka a. s. (hereinafter "GBC" only), in Security Principles and in this User guide.

In the case there are expressions or phrases beginning with capital letters used in the text of the User guide they have their meaning stated in the article Definition of Terms of GBC and/or SBC, possibly the meaning is specified in individual provisions of GBC and/or SBC. Up-to-date version of GBC, SBC and Security Principles are available on the Website <u>www.ppfbanka.cz</u>.

User's support for IB is provided by Customer Service that you can contact on workdays from 8:00 a.m. to 5:00 p.m. on the telephone number: +420 222 244 255 or at the e-mail address <u>customer.service@ppfbanka.cz</u>. Requests sent by e-mail out of hours stated above will be processed by the Customer Support the next workday.

There is a security time limit of 30 minutes set with this Service. You will be reminded of expiration of the time limit by the conversational window one minute before expiration of the security time limit with a countdown of remaining time until automatic logging out. You can log out by clicking on the button **Log out**, or carry on working by clicking on the button **Continue**.

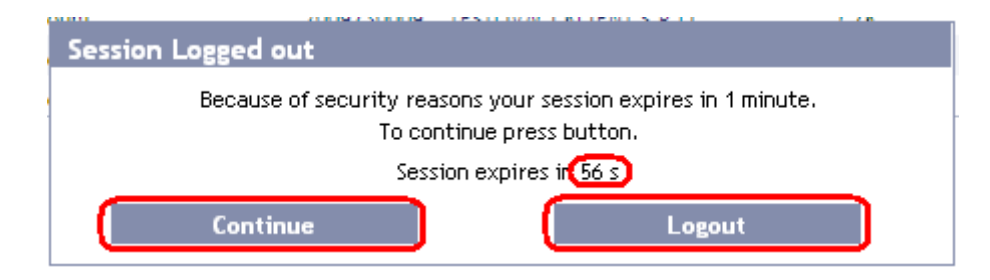

As long as you do not run any operation during that time you will be logged out automatically after its expiration. If you want to carry on working click on the **Continue** button and log in again.

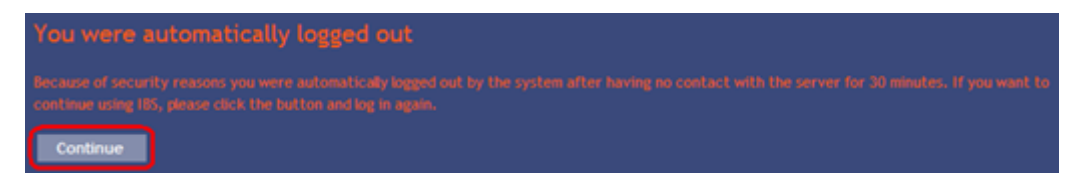

# II. Methods of login in Internetbanking and Authorization of orders and instructions for the Bank

Methods of login to IB of individual Users are introduced in the Appendix of the Agreement on IB. The User can log in IB and Authorize orders and instructions for the Bank via two methods:

- a) Via SMS code, or
- b) Via Electronic signature with a Certificate.

Login and Authorization through an SMS code do not require any preparatory steps – you can start using IB including SMS code immediately.

Before the first login through Electronic signature with a Certificate you have to ask for generating the Certificate first in the Certification Centre and save it on the Token according to the article III.

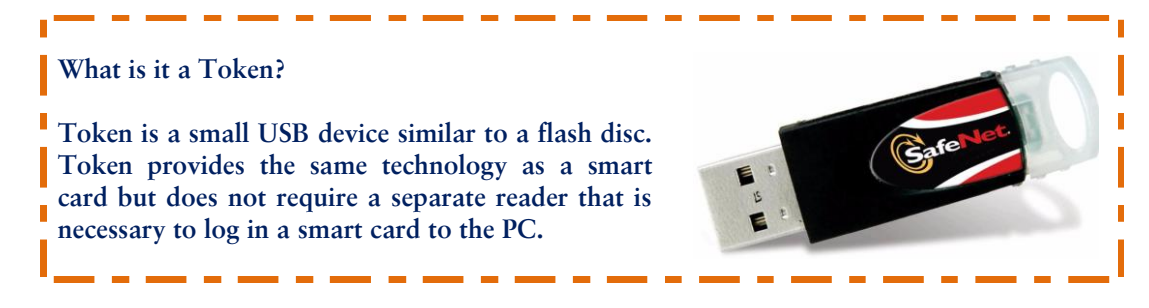

### III. Change of a PIN, generating of the Certificate in the Certification Centre and its restoring

The Certification Centre is accessible from the websites https://ibcc.ppfbanka.cz. After entering these websites the following screen will appear:

| <b>PPF</b> Banka                                                                 | CERTIFIKAČNÍ CENTRUM                        |                  |               |
|----------------------------------------------------------------------------------|---------------------------------------------|------------------|---------------|
| <ul> <li>Log in to Certificate</li> <li>Centre by Username and</li> </ul>        | Log in to Certificate Centre by Certificate |                  |               |
| Password - First login Control Certificate Centre by Certificate List of revoked | Enter PIN:                                  | Load certificate |               |
| certificates for<br>downloading<br>S Software<br>S Help                          | Select certificate name :                   | Login            |               |
| PPF Internetbanking                                                              |                                             |                  |               |
| D PPF Banka a.s.                                                                 |                                             | Copyrig          | RU E CZ 👯 ENG |

Change language (ENG) in the right bottom corner. For securing the correct generation of the Certificate it is necessary to keep the following procedure:

- 1. Download SW for correct running of IB (Java) point A. If you have last version of Java installed on your PC, there is no need of new instalation and you can continue directly with point 2.;
- Download library for working with an electronic key (an applet for encryption of data) point B.; 2.
- Download drivers for the Token to relevant operating system point C; 3.
- 4. Download a SW for the Token operation – point D.;
- 5. Restart the PC;
- 6. Change a PIN to the Token – point E.;
- 7. Generate the Certificate - point F.

You can download drivers, a SW for the Token and an applet for encryption of data from the option Software. All files will be displayed that are necessary to be downloaded into the PC for the Token to work correctly.

Page 3 (total 34) Version 01012011 PPF banka a.s., Praha 6, Evropská 2690/17, Postal Code 160 41 Czech Republic, Company ID No. 47116129, VAT No. CZ47116129 The company is recorded in the Commercial Register at the Municipal Court in Prague, Section B, File 1834 Tel.: (+420) 224 175 888, Fax: (+420) 224 175 980

| <ul> <li>Log in to Certificate</li> <li>Centre by Username and</li> <li>Password - First login</li> </ul> | Software                                                                                                    |
|----------------------------------------------------------------------------------------------------|----------------------------------------------------------------------------------------------------|
| Log in to Certificate<br>Centre by Certificate                                                            | Special software for work with TOKEN<br>Java(TM) 2 Runtime Environment SE                                                                                                    |
| <ul> <li>List of revoked<br/>certificates for<br/>downloading</li> </ul>                                  | <ol> <li>Necessary to install for the correct running of internetbanking application in your web browser. If you already have the latest version of<br/>Java installed on your PC, installation is not necessary.</li> <li>12re-1 4 2 11-windows-1586-p.exe, 15.4.M8</li> </ol> |
| Software                                                                                                  | BCC Annual DWCE11                                                                                                    |
| Help                                                                                                    |                                                                                                    |
| PPF Internetbanking                                                                                       | Contrary for working with Electronic Signature with Certificate.     Necessary to install to your PC to be able to communicate property with the Electronic Signature registered in PPF bank Internetbanking application.     SSC Applet PKC511.exe-497 K8                      |
|                                                                                                    | Token drivers for 32bit O5 Windows                                                                                                    |
|                                                                                                    | Necessary to Instal to your PC to be able to detect a US8 Token IKey 4000 KeyDrv32_v1.msl.).9 M8                                                                                                    |
|                                                                                                    | 3. Token drivers for 64bit OS Windows (Some versions of OS Win. require installation of a compatible mode)                                                                                                    |
|                                                                                                    | Necessary to instal to your PC able to detect a USB Token IKey 4000                                                                                                    |
|                                                                                                    | Administration Software for Token                                                                                                    |
|                                                                                                    | We recommend you to install this software coming with a user interface for managing the Token Key 4000 (including list of Certificates and their current validity, allows you to change the PIN for Token and other important functions)                                        |

### **IMPORTANT WARNING:**

- Displayed dialog windows could be a little bit different (for example instead of Save button is displayed Save file button) in various browsers (Mozilla Firefox, Internet Explorer, Google Chrome etc.), or some dialogue windows could be added additionaly.
- Language of dialogue windows depends on setting of operating system, or on setting of each file neither Bank nor User could affect it.
- If you use Token or smart card (eventually other similar crypto equipment) from other supplier or another bank, we recommend to disconnect these equipments at least during the time of generating and saving the Certificate of the Bank (by the reason of possible collision of SW ing the time of generating the Certificate). In the case you do not follow this recommendation there is possibility that the Certificate for IB will not be saved to Token.

# A. Downloading SW for correct running of Internetbanking

|    |                                                                                                    | Stažení souboru - upozornění zabezpečení 🛛 🔀                                                                                                    |
|----|----------------------------------------------------------------------------------------------------|----------------------------------------------------------------------------------------------------|
| 1. | First choose the file with SW for<br>correct running of IB. In the first<br>dialogue window click on the Save<br>(Uložit) button. | Chcete soubor spustit nebo uložit?<br>Název: j2re-1_4_2_11-windows-i586-p.exe<br>Typ: Aplikace<br>Zdroj: vltibsweb.pmb.cz<br>Spustit Uložit Storno                                                           |
|    |                                                                                                    | Přestože software stažený z Internetu může být užitečný, soubor<br>tohoto typu může poškodit počítač. Pokud zdroji plně nedůvěřujete,<br>tento software nespouštějte ani neukládejte. <u>Jaké je riziko?</u> |

Version 01012011 PPF banka a.s., Praha 6, Evropská 2690/17, Postal Code 160 41 Czech Republic, Company ID No. 47116129, VAT No. CZ47116129 The company is recorded in the Commercial Register at the Municipal Court in Prague, Section B, File 1834 Tel.: (+420) 224 175 888, Fax: (+420) 224 175 980

|    |                                                                                                    | Zadejte název souboru pro uložení                                                                                                    |
|----|----------------------------------------------------------------------------------------------------|----------------------------------------------------------------------------------------------------|
| 2. | Program will ask you to select<br>directory for saving the file – select<br>directory and clic on the Save<br>(Uložit) button. Do not change name<br>and type of the file!!! | Uložit do: Java     Java     Poslední   dokumenty   Plocha   Dokumenty   Dokumenty   Posieňač   Název souboru:   Uložit jako typ:   Pinary File     Uložit                                                                                                    |
| 3. | Then information on successful<br>saving is displayed – launch the<br>installation by <b>Launch</b> ( <b>Spustit</b> )<br>button.                                            | Stahování dokončeno         Stahování bylo dokončeno.        4_2_11-windows-i586-p.exe z ibcc.ppfbanka.cz         Staženo:       me15,4 MB za 12 s         Cli stahování:       C:\j2re-1_4_2_11-windows-i586-p.exe         Přenosová rychlost:       1,28 MB/s         Tento dialog po dokončení stahování zavřít         Spustit       Otevřít složku       Zavřít                                                                                                    |
| 4. | System asks if you wish to launch<br>the SW – click on the Launch<br>( <b>Spustit</b> ) button.                                                                              | Internet Explorer - upozornění zabezpečení         Chcete tento software spustit?         Image: Mázev: j2re-1_4_2_11-windows-i586-p.exe         Vydavatel:         Sun Microsystems, Inc.         Image: Další možnosti         Spustit         Nespouštět         Nézev: j2re-1_4_2_11-windows-i586-p.exe         Vydavatel:         Sun Microsystems, Inc.         Image: Další možnosti         Spustit         Nespouštět         Nespouštět         Nespouštět         Image: Další možnosti         Spustit         Nespouštět         Nespouštět         Image: Další možnosti         Image: Další možnosti         Spustit         Nespouštět         Image: Další možnosti         Image: Další možnosti         Image: Další možnosti         Image: Další možnosti         Image: Další možnosti         Image: Další možnosti         Image: Další možnosti         Image: Další možnosti         Image: Další možnosti         Image: Další možnosti         Image: Další možnosti         Image: Další možnosti         Image: Další možnosti         Image: Další možnosti </td |

|    |                                                                                                    | 🙀 Java 2 Runtime Environment, SE v1.4.2_11 - Maintenance Welcome                                                                                                    |
|----|----------------------------------------------------------------------------------------------------|----------------------------------------------------------------------------------------------------|
| 5. | The installation guide will come up.<br>In the first screen of the guide click<br>on the Next button.                                                  | Welcome to the InstallShield Wizard for Java<br>2 Runtime Environment, SE v1.4.2_11<br>The InstallShield(R) Wizard will allow you to modify, repair, or<br>remove Java 2 Runtime Environment, SE v1.4.2_11. To<br>continue, click Next.                                                                                                    |
| 6  | In the following screen leave<br>choosen installation type ( <b>Complete</b> ,<br><b>Modify</b> nebo <b>Typical</b> ) and click on<br>the Next button. | Image: Second Second |

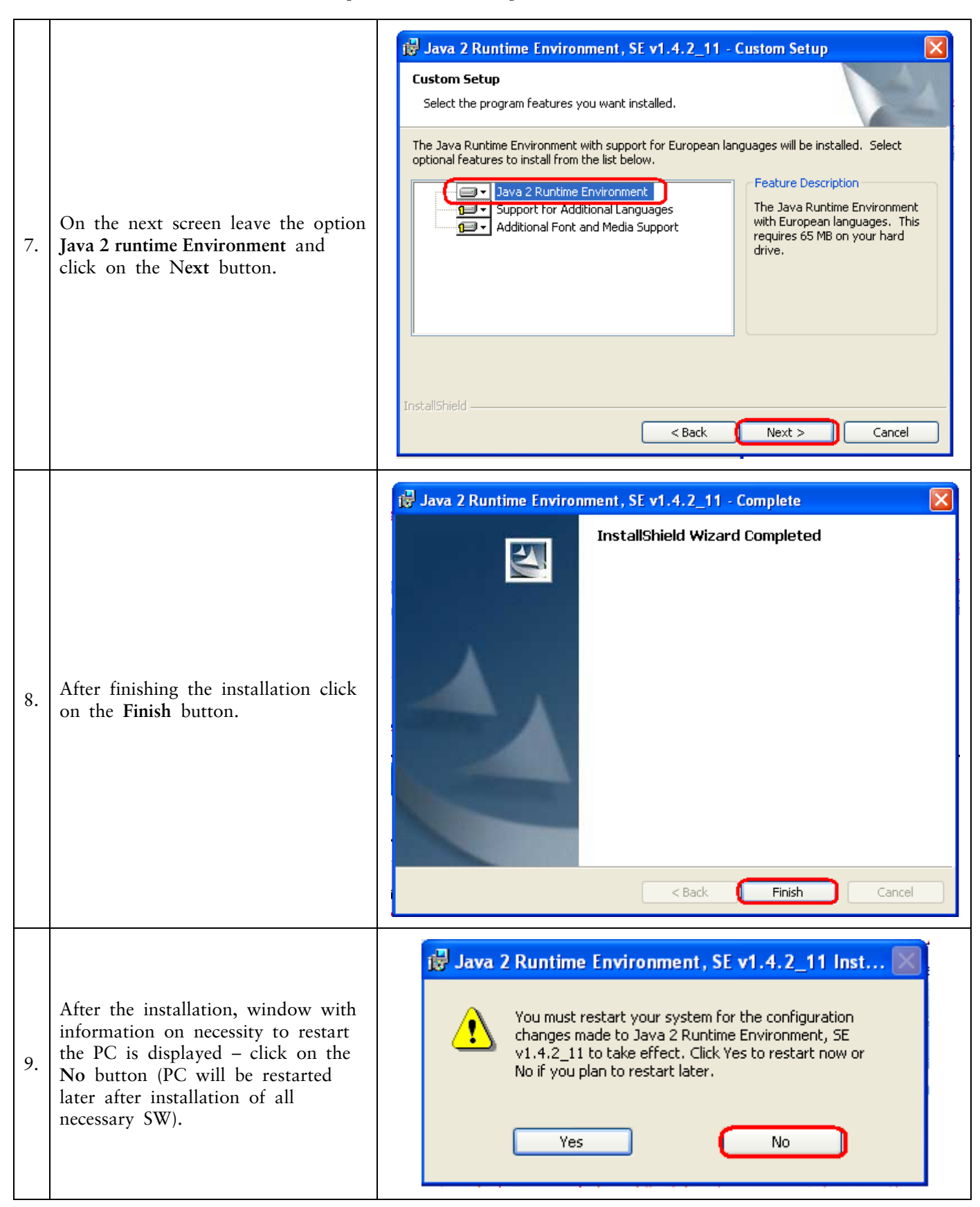

### Downloading library for working with an electronic key (an applet for Β. encryption of data)

| 1. | Further choose the file with an<br>applet for communication of the IB<br>with the Token. In the first<br>dialogue window click on the Save<br>(Uložit) button.               | Stažení souboru - upozornění zabezpečení       Image: Chcete soubor spustit nebo uložit? <ul> <li>Název: BSC Applet PKCS11.exe</li> <li>Typ: Aplikace</li> <li>Zdroj: vltibsweb.pmb.cz</li> <li>Spustit</li> <li>Uložit</li> <li>Storno</li> </ul> <ul> <li>Přestože software stažený z Internetu může být užitečný, soubor tohoto typu může poškodit počítač. Pokud zdroji plně nedůvěřujete, tento software nespouštějte ani neukládejte. Jaké je riziko?</li> </ul> |
|----|----------------------------------------------------------------------------------------------------|----------------------------------------------------------------------------------------------------|
| 2. | Program will ask you to select<br>directory for saving the file – select<br>directory and clic on the Save<br>(Uložit) button. Do not change name<br>and type of the file!!! | Uložit jako Uložit jako Uložit do: BSC Praha  BSC Praha  BSC Praha  BSC Praha  BSC Praha  BSC Applet PKCS11  Uložit Storno                                                                                                    |
| 3. | Then information on successful<br>saving is displayed – launch the<br>installation by <b>Launch</b> ( <b>Spustit</b> )<br>button.                                            | Stahování dokončeno.         Stahování bylo dokončeno.         BSC%20Applet%20PKCS11.exe z ibcc.ppfbanka.cz         Staženo:       me496 kB za 1 s         Cil stahování:       C:\Progra\BSC Applet PKCS11.exe         Přenosová rychlost:       496 kB/s         Tento dialog po dokončení stahování zavřít         Spustit       Otevřít složku       Zavřít                                                                                                    |

Version 01012011

Page 8 (total 34) PPF banka a.s., Praha 6, Evropská 2690/17, Postal Code 160 41 Czech Republic, Company ID No. 47116129, VAT No. CZ47116129 The company is recorded in the Commercial Register at the Municipal Court in Prague, Section B, File 1834 Tel.: (+420) 224 175 888, Fax: (+420) 224 175 980

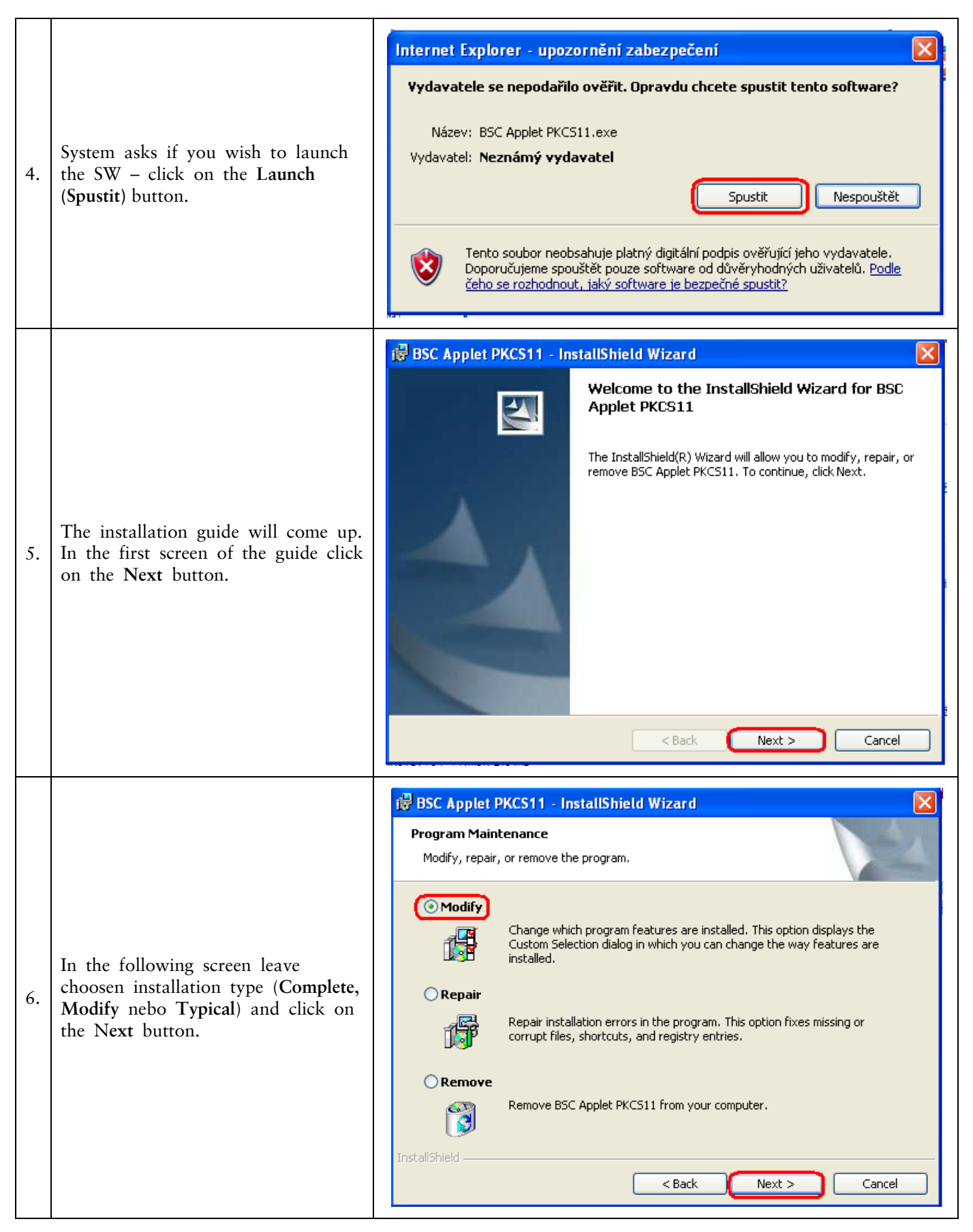

| 7. | In the next screen click on the <b>Next</b> button.                                                          | BSC Applet PKCS11 - InstallShield Wizard       Image: Custom Setup         Select the program features you want installed.       Image: Click on an icon in the list below to change how a feature is installed.         Image: Click on an icon in the list below to change how a feature is installed.       Image: Feature Description         Image: Click on an icon in the list below to change how a feature is installed.       Image: Feature Description         Image: Click on an icon in the list below to change how a feature is installed.       Image: Click on an icon in the list below to change how a feature is installed.         Image: Click on an icon in the list below to change how a feature is installed.       Image: Click on an icon in the list below to change how a feature is installed.         Image: Click on an icon in the list below to change how a feature is installed.       Image: Click on an icon in the list below to change how a feature is installed.         Image: Click on an icon in the list below to change how a feature is installed.       Image: Click on an icon in the list below to change how a feature is installed.         Image: Click on an icon in the list below to change how a feature is installed.       Image: Click on an icon in the list below to change how a feature is installed.         Image: Click on an icon in the list below to change how a feature is installed.       Image: Click on an icon in the list below to change how a feature is installed.         Image: Click on an icon in the list below to change how a feature is installed.       Image: Click on an icon icon in the list below tow and in the list |
|----|----------------------------------------------------------------------------------------------------|----------------------------------------------------------------------------------------------------|
| 8. | In the following screen switch on<br>the installation of an applet by<br>pressing the <b>Install</b> button. | BSC Applet PKCS11 - InstallShield Wizard      Ready to Modify the Program      The wizard is ready to begin installation.      Click Install to begin the installation.      If you want to review or change any of your installation settings, click Back. Click Cancel to     exit the wizard.   InstallShield                                                                                                    |

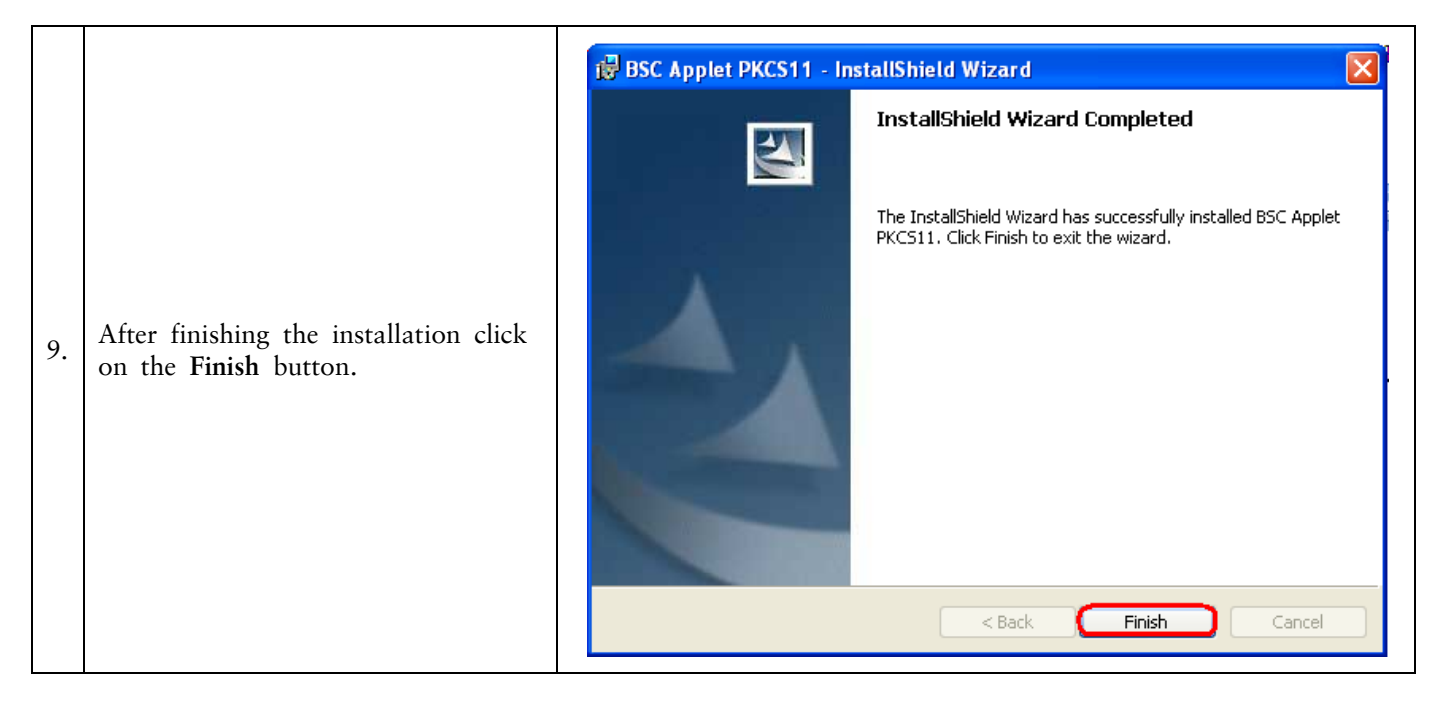

#### **C**. Downloading drivers for the Token

| 1. | Further choose the file with drivers<br>for the Token according to your<br>operating system. In the first<br>dialogue window clic on the <b>Save</b><br>( <b>Uložit</b> ) button. | Stažení souboru - upozornění zabezpečení       Image: Chcete soubor spustit nebo uložit?         Chcete soubor spustit nebo uložit?       Název: iKeyDrv32_v1.msi         Typ:       Balíček služby Windows Installer         Zdroj:       vltibsweb.pmb.cz         Spustit       Uložit       Storno         Vřestože software stažený z Internetu může být užitečný, soubor tohoto typu může poškodit počítač. Pokud zdroji plně nedůvěřujete, tento software nespouštějte ani neukládejte. Jaké je riziko? |
|----|----------------------------------------------------------------------------------------------------|----------------------------------------------------------------------------------------------------|
| 2. | Program will ask you to select<br>directory for saving the file – select<br>directory and click on the Save<br>(Uložit) button. Do not change name<br>and type of the file!!!     | Uložit jako   Uložit de:   Token   Poslední   dokumenty   Pocha   Pocha   Dokumenty   Dokumenty   Dokumenty   Název souboru:   KeyDrv32_v1   Uložit jako typ:   Balíček služby Windows Installer                                                                                                    |
| 3. | Then information on successful<br>saving is displayed – launch the<br>installation by <b>Launch</b> ( <b>Spustit</b> )<br>button.                                                 | Stahování dokončeno         Stahování bylo dokončeno.         iKeyDrv32_v1.msi z ibcc.ppfbanka.cz         Staženo:       me1.82 MB za 1 s         Cíl stahování:       C:\Program File\iKeyDrv32_v1.msi         Přenosová rychlost:       1.82 MB/s         Tento dialog po dokončení stahování zavřít         Spustit       Dtevřít složku       Zavřít                                                                                                    |

Version 01012011

Page 12 (total 34) PPF banka a.s., Praha 6, Evropská 2690/17, Postal Code 160 41 Czech Republic, Company ID No. 47116129, VAT No. CZ47116129 The company is recorded in the Commercial Register at the Municipal Court in Prague, Section B, File 1834 Tel.: (+420) 224 175 888, Fax: (+420) 224 175 980

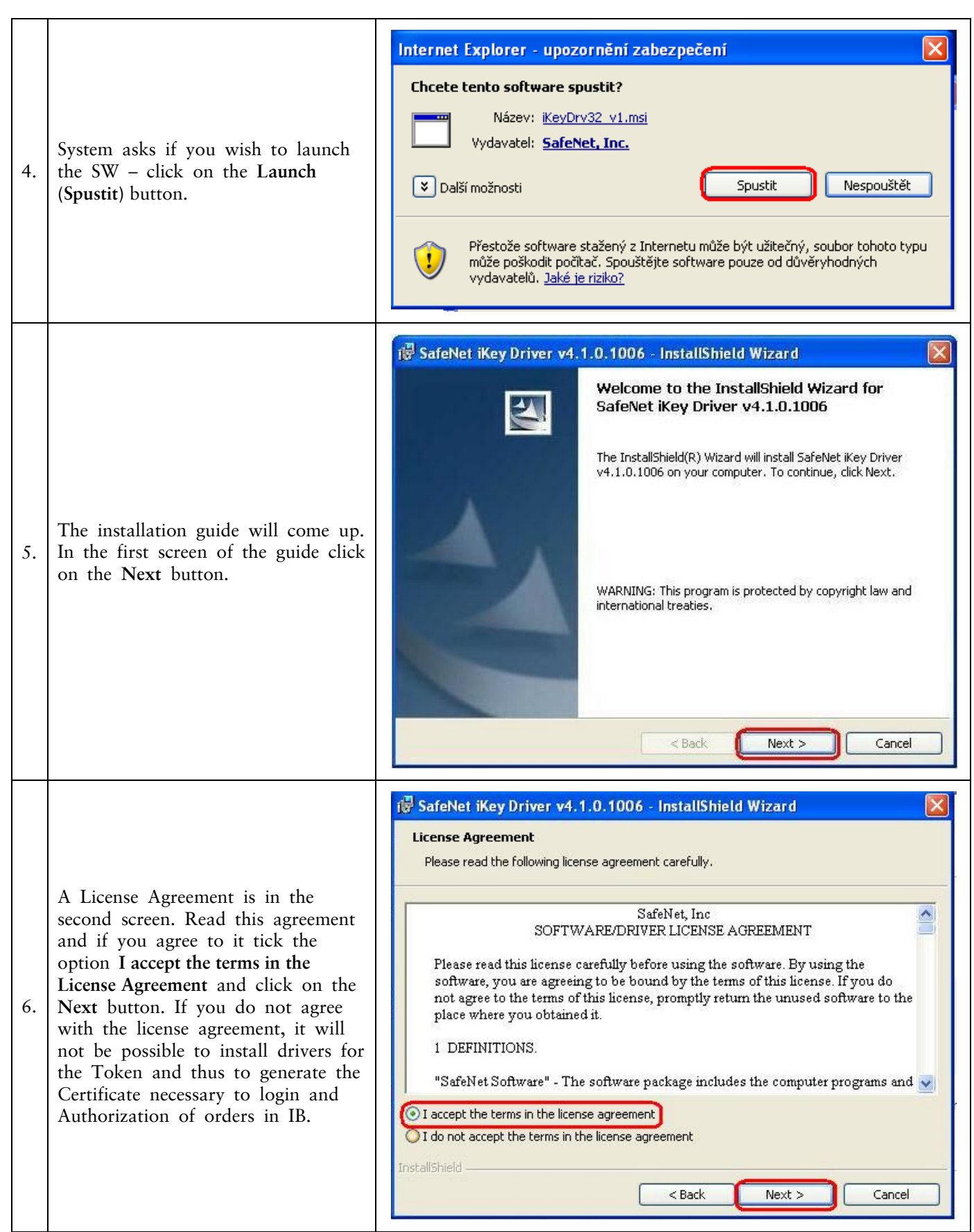

| 7. | Switch on the installation by<br>pressing the <b>Install</b> button in the<br>following screen.                                                                | SafeNet iKey Driver v4. 1.0. 1006 - InstallShield Wizard   Ready to Install the Program   The wizard is ready to begin installation.   Click Install to begin the installation. If you want to review or change any of your installation settings, click Back. Click Cancel to exit the wizard. InstallShield      Cancel |
|----|----------------------------------------------------------------------------------------------------|----------------------------------------------------------------------------------------------------|
| 8. | The installation program will ask<br>you to insert the Token. Insert the<br>Token into the USB and close the<br>window by pressing the <b>Close</b><br>button. | iKey Driver       Image: Close         Please insert an iKey Security Token to complete the installation.                                                                                                    |
| 9. | After finishing the installation click<br>on the <b>Finish</b> button.                                                                                         | SafeNet iKey Driver v4.1.0.1006 - InstallShield Wizard Completed InstallShield Wizard has successfully installed SafeNet iKey Driver v4.1.0.1006. Click Finish to exit the wizard.                                                                                                    |

### Downloading of a SW for the Token operation D.

|    |                                                                                                    | Stažení souboru - upozornění zabezpečení 🛛 🛛 🔀                                                                                                    |
|----|----------------------------------------------------------------------------------------------------|----------------------------------------------------------------------------------------------------|
| 1. | Further choose the file with a SW for the Token operation. In the first dialogue window click on the <b>Save</b> ( <b>Uložit</b> ) button.                                    | Chcete soubor spustit nebo uložit?         Název: PPFBswToken_v1.msi         Typ: Balíček služby Windows Installer         Zdroj: vltibsweb.pmb.cz         Spustit Uložit Storno         Přestože software stažený z Internetu může být užitečný, soubor tohoto typu může poškodit počítač. Pokud zdroji plně nedůvěřujete, tento software nespouštějte ani neukládejte. Jaké je riziko? |
| 2. | Program will ask you to select<br>directory for saving the file – select<br>directory and click on the Save<br>(Uložit) button. Do not change name<br>and type of the file!!! | Uložit jako   Uložit do:   Token   Poslední   dokumenty   Pocha   Pocha   Dokumenty   Dokumenty   Název souboru:   Místa v síti   Název souboru:   Uložit jako typ:   Balíček služby Windows Installer                                                                                                    |
| 3. | Then information on successful<br>saving is displayed – launch the<br>installation by <b>Launch (Spustit)</b><br>button.                                                      | Stahování dokončeno.         Věší         Stahování bylo dokončeno.         PPFBswToken_v1.msi z ibcc.ppfbanka.cz         Staženo:       ma8,68 MB za 3 s         Cil stahování:       C:\Program\PPFBswToken_v1.msi         Přenosová rychlost:       2,89 MB/s         Tento dialog po dokončení stahování zavřít         Spustit       Otevřít složku       Zavřít                    |

Version 01012011

Page 15 (total 34) PPF banka a.s., Praha 6, Evropská 2690/17, Postal Code 160 41 Czech Republic, Company ID No. 47116129, VAT No. CZ47116129 The company is recorded in the Commercial Register at the Municipal Court in Prague, Section B, File 1834 Tel.: (+420) 224 175 888, Fax: (+420) 224 175 980

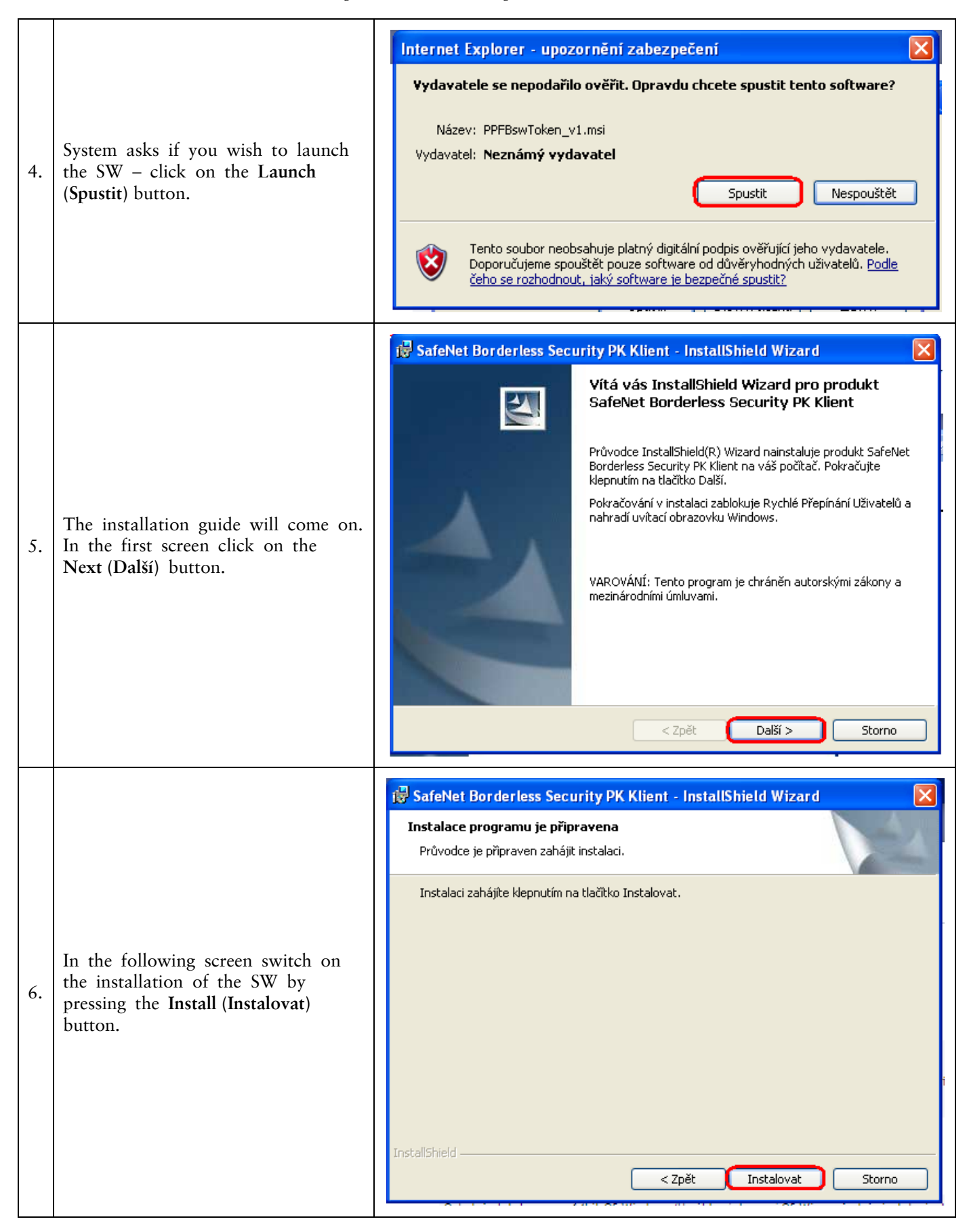

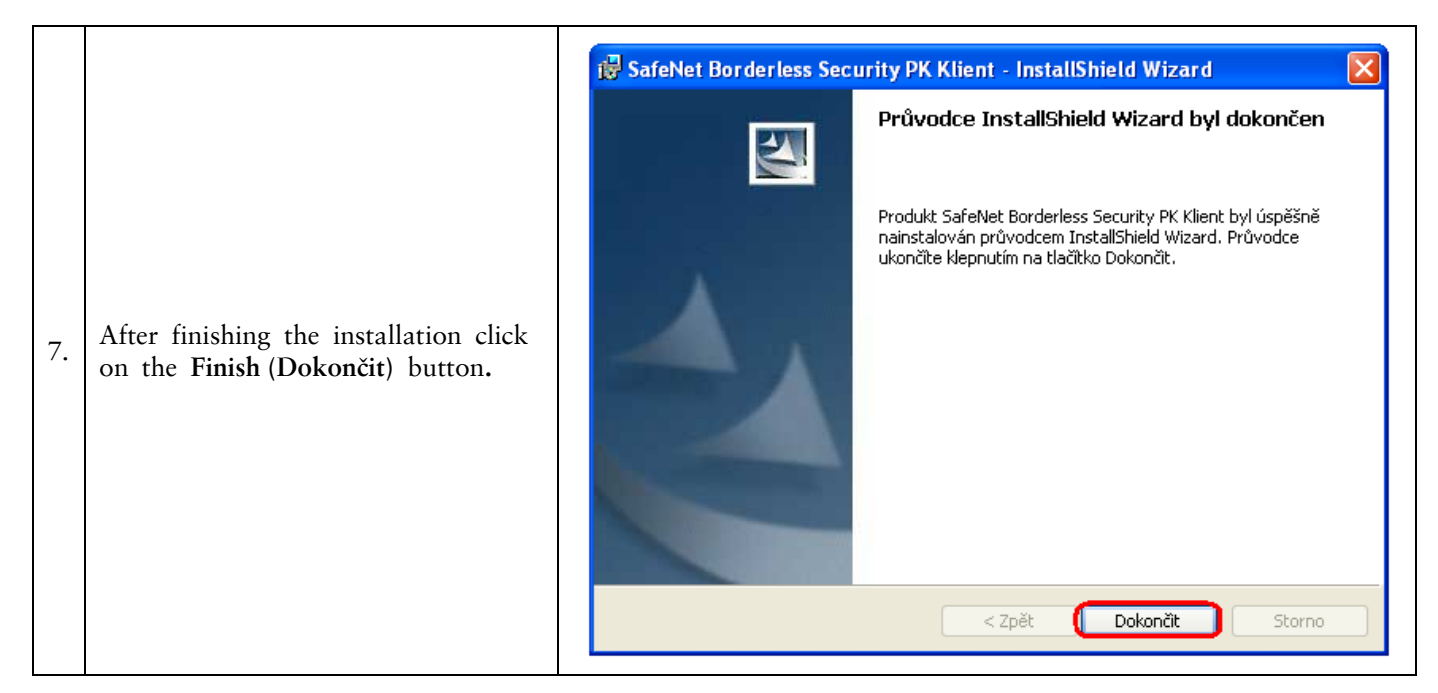

After the successful installation a Token icon will be displayed in the right lower corner of the PC.

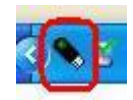

Now restart the PC.

#### Ε. Change of a PIN to the Token

After restarting the PC, change the default PIN for the access to the Token. If you do not change the PIN, you will not be able to generate the Certificate - Certification Centre will display this information in an attempt of generating the Certificate.

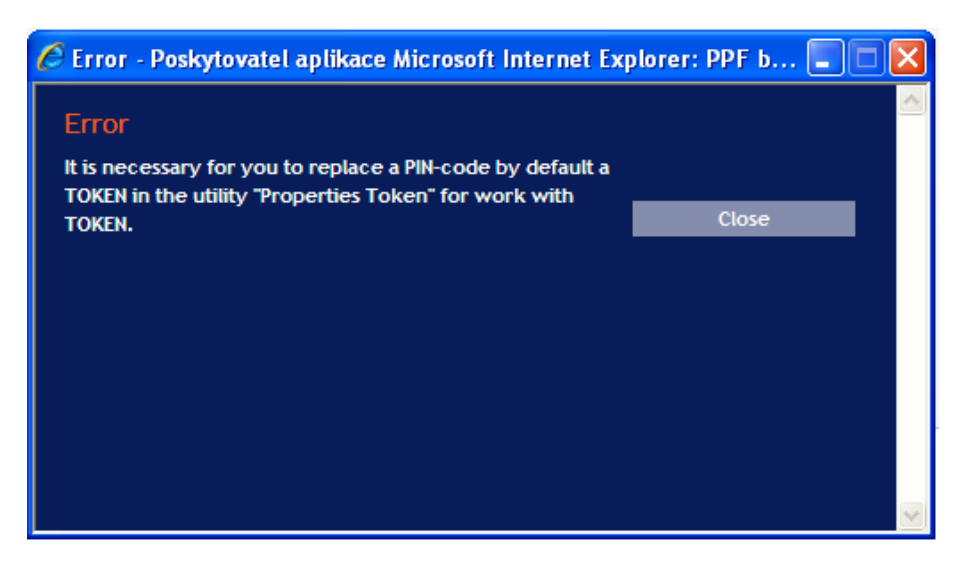

In order to change the PIN launch the SW for the Token (Start, All programmes, SafeNet, Borderless Security PK, SafeNet CIP Utilities). After opening the SW click with the right button of the mouse on the first line of the list. From the displayed menu click on Change PIN option.

Version 01012011

| EIP Utilities SafeNet, Inc.                                                                                                    |                                                                                                    |
|----------------------------------------------------------------------------------------------------|----------------------------------------------------------------------------------------------------|
| File View Options Help                                                                                                    |                                                                                                    |
| File       View       Options       Help         Slot 10 - Rainbow Technologies iKeyVirtualReader 0 (iKey)         Slot 11 - Rainbow Technologies iKeyVirtualReader 1 (Not Logged In)         Slot 12 - Rainbow Technologies iKeyVirtualReader 2 (Not Logged In)         Slot 13 - Rainbow Technologies iKeyVirtualReader 3 (Not Logged In) | Login<br>Change PIN<br>Test Token<br>Library Version<br>Display Common Access Card Data<br>Display Common Access Card Data<br>Display Token Overview<br>Token Overview<br>Serial Number: 90417870<br>Label: Token<br>Vendor: *SafeNet, Inc.<br>Manufacture Date: 10/14/2009 |
|                                                                                                    | Free Memory: 69100                                                                                                    |

Insert the default PIN into the Previous password (Staré heslo) field, insert the new PIN into the New password (Nové heslo) and Repeat the new password (Opakovat nové heslo) fields. The PIN must have six to twenty characters, may contain only alphanumeric characters without diacritical marks, of which minimally one uppercase letter, minimally one lowercase letter and minimally one digit. Confirm the change with the OK button.

| změna hesla         |           | X |
|---------------------|-----------|---|
|                     | Token     |   |
| Staré heslo         | *****     |   |
| Nové heslo          | *****     | _ |
| Opakovat nové heslo | ******    | _ |
| C                   | OK Zrušit |   |

You can change your PIN again this way any time – it is not necessary repeat installation of drivers, an applet or a SW for the Token if you would make the change on the same computer. If you make the change of the PIN to the Token on a different computer, it is also necessary to install drivers and a SW for the Token to that computer.

# F. Generation of the Certificate

For generating Certificate go to the website of the Certification Centre again (<u>https://ibcc.ppfbanka.cz</u>), change language (ENG) in the right bottom corner and click on the option Log in to Certificate Centre by Username and Password – First login.

On the login screen enter the Certification Centre Login Name into the Certification Centre (envelope Login Name to Certification Centre) into the field Username, and enter the Certification Centre Login Password (envelope Login Password to Certification Centre) into the Password field. Both of the envelopes you received after signing an Agreement on IB. Confirm the insertion with the Login button.

| Not logged in                                                                                                    |                                                                                                    |                 |
|----------------------------------------------------------------------------------------------------|----------------------------------------------------------------------------------------------------|-----------------|
| <ul> <li>Log in to Certificate<br/>Centre by Username and<br/>Password - First login</li> <li>Log in to Certificate<br/>Centre by Certificate</li> <li>List of revoked<br/>certificates for<br/>downloading</li> <li>Software</li> <li>Help</li> <li>PPF Internetbanking</li> </ul> | Log in to Certificate Centre by Username and Password - First logi Username: 7U43335 Password:  Login If you have a valid Certificate saved on Token, log in to the application by the Electronic Signature with Certificate. | in              |
|                                                                                                    |                                                                                                    |                 |
| PPF Banka a.s.                                                                                                    |                                                                                                    | 🚍 RU 🖿 CZ 🧩 ENG |

Option New Certificate is automatically selected. The Certification Centre will display the name and the address of the User, User's name is also displayed in the left upper corner of application. On the Certificate Name field is a preset default name under which the Certificate will be saved onto Token. You can change this name – diacritical marks or special marks (e.g. + \*? etc.) must not be used in the name. Enter the PIN to the Certificate into the PIN field and click on the Generate button.

| DANA KOZENA                                            |                                                                                                    | Help Logout                    |
|--------------------------------------------------------|----------------------------------------------------------------------------------------------------|--------------------------------|
| New certificate     Valid certificates                 | Saving of your Certificate                                                                                                    |                                |
| <ul> <li>Invalid certificates</li> <li>Help</li> </ul> | Name and surname: DANA KOZENA                                                                                                    |                                |
|                                                        | Address: 110 00 PRAHA 1<br>ZA ROHEM 15                                                                                                    |                                |
|                                                        | Save information                                                                                                    |                                |
|                                                        | Certificate storage type: Electronic key(TOKEN)                                                                                                    |                                |
|                                                        | Certificate name: 43335-Kozena-2092010                                                                                                    |                                |
|                                                        | PIN:                                                                                                    |                                |
|                                                        | Generate                                                                                                    |                                |
|                                                        | PIN of TOKEN will be requested each time an electronic document is signed in the future. Remember it or store it in a<br>due to security reason. You can change PIN of TOKEN using software application attached with your TOKEN. | place separately from TOKEN in |

If the name of the Certificate contain disallowed characters, Certification Centre would displayed error window with information on allowed set of characters. Close this window by clicking on Close button, correct the name of the Certificate and click on the Generate button again.

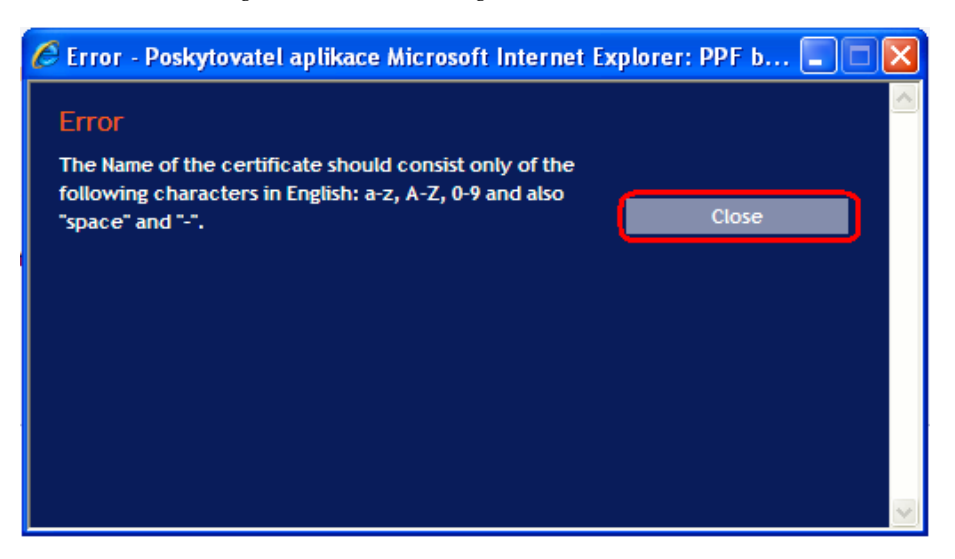

Certification Centre will generate the Certificate and display it !!! Attention !!! Generating of the Certificate will take approximately 1 minute and system activity is identified by graphic symbol in the form of flashing coloured squares during the whole process of generation. During generation do not leave the computer and do not perform any other activity in the existing browser window!!!

After saving the generated Certificate onto the Token enter the PIN into the PIN field and click on the Install (Instalovat) button.

| Saving of your Certificate |                                                                                             |
|----------------------------|---------------------------------------------------------------------------------------------|
| Serial number:             | 166C (3740)                                                                                 |
| Issued by:                 | EMAIL=mlokajic kovagpp/banka.cz,CN=CA PPF,OU=IT, Hotiine 221611666,O=PPF<br>banka a.s.,C=CZ |
| issued for:                | O-TESTOVACÍ KLIENT S.R.O.,L=110 00 PRAHA 1,L=ZA ROHEM 15,CN=uid:<br>43335,CN=DANA KOZENA    |
| Validity from:             | 29.09.2010 13:03                                                                            |
| Validity to:               | 29.09.2011 13:03                                                                            |
| Print:                     | 7D:94:CA:8C:1A:18:AC:78:84:34:37:13:9F:39:19:C8                                             |
| PIN:                       | ·····                                                                                       |
| -                          |                                                                                             |
|                            | install                                                                                     |

Afterwards the information about successfully saved Certificate will be displayed.

| Certificate saved successfully                                                                                                    |
|----------------------------------------------------------------------------------------------------|
| Certificate no. 5740 was successfully saved in he system.<br>You can see parameters of the certificate created on the screen "Valid Certificates". |

Now you can log in IB and start to use it. If you click on the option Valid certificates, details of the Certificate will be displayed.

| DANA KOZENA                                                     |                    |                                                                                            | Hate Logout |
|-----------------------------------------------------------------|--------------------|--------------------------------------------------------------------------------------------|-------------|
| <ul> <li>New certificate</li> <li>Valid certificates</li> </ul> | Valid certificates |                                                                                            |             |
| <ul> <li>Invalid certificates</li> <li>Help</li> </ul>          | Serial number:     | 166C (5740)                                                                                |             |
|                                                                 | Issued by:         | EMAIL+miokajickova@ppfbanka.cz,CN+CA PPF,OU=IT, Hotline 221611666,O=PPF<br>banka a.s.,C=CZ |             |
|                                                                 | Issued for:        | O=TESTOVACÍ KLIENT S.R.O.,L=110 00 PRAHA 1,L=ZA ROHEM 15,CN=uid:<br>43335,CN=DANA KOZENA   |             |
|                                                                 | Validity from:     | 29.09.2010 13:03:07                                                                        |             |
|                                                                 | Validity to:       | 29.09.2011 13:03:07                                                                        |             |
|                                                                 | Print:             | 7D:94:CA:8C:1A:18:AC:78:84:34:37:13:9F:39:19:C8                                            |             |
|                                                                 |                    |                                                                                            |             |
|                                                                 | Rev                | oke Prolong                                                                                |             |

You can look at the valid Certificate (e.g. find out till what time the Certificate is valid in order to generate a new Certificate in time), supersede it (by clicking on the Revoke button) or restore it (by clicking on the Prolong button). You can log out from the Certification Centre by clicking on Logout button in the upper right corner.

If you do not work within the Certification Centre for a longer time period you will be automatically logged out. If you wish to continue with working in Certification Centre, click on the Log in again button. New login carry out according to point G.

| Because of a long period of inactivity, an automatic logout has been performed in due to security reasons. |  |
|----------------------------------------------------------------------------------------------------|--|
| You need to log in again to start working with the application.                                            |  |
| Log in again End                                                                                           |  |

#### G. **Restoring of the Certificate**

Before expiration of validity of the Certificate you must generate a new Certificate. In that case login into the Certification Centre (https://ibcc.ppfbanka.cz) and choose Log in to the Certificate Centre by Certificate. Then enter the PIN to the Token into the Enter PIN field and click on the Load certificate button. Then choose a Certificate in the Select certificate name field and click on the Login button.

| Not logged in                                                             |                                               |
|---------------------------------------------------------------------------|-----------------------------------------------|
| Log in to Certificate<br>Centre by Username and<br>Password - First login | Log in to Certificate Centre by Certificate   |
| Log in to Certificate<br>Centre by Certificate                            | Enter PIN: Load certificate                   |
| <ul> <li>List of revoked<br/>certificates for<br/>downloading</li> </ul>  |                                               |
| 3 Software<br>3 Help                                                      | Select certificate name : 43335-Kozena-novy V |
| PPF Internetbanking                                                       |                                               |

Option New certificate is automatically displayed as well as in case of generating the new Certificate (see point F.). For renewal of the current Certificate, you can enter the name of the new Certificate, the PIN and start to generate of the Certificate in the same way as in point F. - former Certificate will be automatically superseded and will be replaced by the newly generated Certificate.

Version 01012011

| Invalid certificates |                                                 |  |
|----------------------|-------------------------------------------------|--|
| S Help               | Name and surname: DANA KOZENA                   |  |
|                      | Address: 110 00 PRAHA 1<br>ZA ROHEM 15          |  |
|                      | Save information                                |  |
|                      | Certificate storage type: Electronic key(TOKEN) |  |
|                      | Certificate name: 43335                         |  |
|                      | PIN:                                            |  |
|                      |                                                 |  |

Then follow the same instruction as it is with generating the first Certificate (see under E).

The second possibility for renewal of the Certificate is to click on the option Valid certificates. List of valid Certificates with buttons Revoke and Prolong is displayed after clicking on the option Valid certificates.

| <ul> <li>Invalid certificates</li> <li>Help</li> </ul> | Serial number: 166D (5741)                                                                           |
|--------------------------------------------------------|----------------------------------------------------------------------------------------------------|
|                                                        | EMAIL emickatic kowaRon/banka cz ClaCA DPE OttaT. Hotine 221611666 O-DPE                             |
|                                                        | Issued by:<br>banka a.s.,C=CZ                                                                        |
|                                                        | Issued for: 0+TESTOVACÍ KLIENT S.R.O.,L+110 00 PRAHA 1,L=ZA ROHEM 15,CN=uid:<br>43335,CN=DANA KOZENA |
|                                                        | Validity from: 29.09.2010 15:05:34                                                                   |
|                                                        | Validity to: 29.09.2011 15:05:34                                                                     |
|                                                        | Print: B7:E7:8B:28:8B:67:98:9E:DA:43:8A:AE:21:2A:54:CD                                               |

### Do not use Revoke button!

For renewal of the Certificate click on the Prolong button - screen for generating of the new Certificate is displayed. Enter the name of the new Certificate into the Certificate name field, the PIN into to PIN field and click on the Generate button.

| F | Renovation of your Certificate - step 1                                                                                                    |
|---|----------------------------------------------------------------------------------------------------|
|   | Name and surname: DANA KOZENA                                                                                                    |
|   | Address: 110.00 PRAHA 1<br>ZA ROHEM 15                                                                                                    |
|   | Certificate name: 43335-Kozena-dalsi                                                                                                    |
|   | PIN:                                                                                                    |
|   | Generate<br>PIN of TOKEN will be requested each time an electronic document is signed in the future. Remember it or store it in a place separately from TOKEN in<br>due to security reason. You can change PIN of TOKEN using software application attached with your TOKEN. |

Version 01012011

Page 22 (total 34) PPF banka a.s., Praha 6, Evropská 2690/17, Postal Code 160 41 Czech Republic, Company ID No. 47116129, VAT No. CZ47116129 The company is recorded in the Commercial Register at the Municipal Court in Prague, Section B, File 1834 Tel.: (+420) 224 175 888, Fax: (+420) 224 175 980

Then details of generated Certificate are displayed. Enter the PIN to a Token into the PIN field and click on the Install button for its saving.

| Saving of your Certificate |                                                                                            |
|----------------------------|--------------------------------------------------------------------------------------------|
| Serial number:             | 166E (5742)                                                                                |
| issued by:                 | EMAIL=mlokajickovagppfbanka.cz,CN=CA PPF,OU=IT, Hotline 221611666,O=PPF<br>banka a.s.,C=CZ |
| issued for:                | O=TESTOVACÍ KLIENT S.R.O.,L=110 00 PRAHA 1,L=ZA ROHEM 15,CN=uid:<br>43335,CN=DANA KOZENA   |
| Validity from:             | 29.09.2010 15:12                                                                           |
| Validity to:               | 29.09.2011 15:12                                                                           |
| Print:                     | 48:AE:D8:05:CD:00:EB:C7:B8:95:B7:96:B2:94:E7:CF                                            |
| PIN:                       |                                                                                            |
| -                          |                                                                                            |
|                            | Install                                                                                    |

Subsequently information on successful saving of the Certificate is displayed.

| ( | Certificate saved successfully                                                        |
|---|---------------------------------------------------------------------------------------|
| c | Certificate no. 5742 was successfully saved in he system.                             |
| Y | You can see parameters of the certificate created on the screen "Valid Certificates". |

You can look through the details of the null Certificates in the option Invalid certificates.

| New certificate     Nalid certificates                 | Invalid certificates           |                                                                                             |
|--------------------------------------------------------|--------------------------------|---------------------------------------------------------------------------------------------|
| <ul> <li>Invalid certificates</li> <li>Heip</li> </ul> | Validity revoked on: 29.09.201 | 0 15:12:41                                                                                  |
|                                                        | Serial number:                 | 1660 (5741)                                                                                 |
|                                                        | issued by:                     | EMAIL-milokajickovagppfbanka.cz,CN=CA PPF,OU=IT, Hotline 221611666,O=PPF<br>banka a.s.,C=CZ |
|                                                        | issued for:                    | O=TESTOVACÍ KLIENT S.R.O.,L=110 00 PRAHA 1,L=ZA ROHEM 15,CN=uid:<br>43335,CN=DANA KOZENA    |
|                                                        | Validity from:                 | 29.09.2010 15:05:34                                                                         |
|                                                        | Validity to:                   | 29.09.2011 15:05:34                                                                         |
|                                                        | Print:                         | 87:E7:88:28:88:67:98:9E:DA:43:8A:AE:21:2A:54:CD                                             |

# IV. Logging in Internetbanking

After entering the Websites of IB https://ibs.ppfbanka.cz the following screen will display:

| <b>PPF</b> Banka                                                                      | INTERNETBANKING                                                              | Y /                        |                                 |
|---------------------------------------------------------------------------------------|------------------------------------------------------------------------------|----------------------------|---------------------------------|
| not Logged in                                                                         |                                                                              |                            |                                 |
| <ul> <li>Certification Centre</li> <li>Manuals and Handbooks</li> <li>News</li> </ul> | SIGN ON TO INTERNETBANKING Login by Certificate Login by SMS Code            | Help                       |                                 |
| <ul> <li>Exchange Rates</li> <li>Business Conditions of PPF<br/>Banka a.s.</li> </ul> | IB Username:                                                                 |                            |                                 |
| Price lists                                                                           | PIN:                                                                         | Load certificate           |                                 |
| Contact us                                                                            | Certificate:                                                                 | Login                      |                                 |
|                                                                                       | Security Principles                                                          |                            |                                 |
|                                                                                       | Internetbanking is fully accesible.                                          |                            |                                 |
|                                                                                       |                                                                              |                            |                                 |
| D PPF banka a.s.                                                                      | Customer Service: +420 222 244 255 busine<br><u>customer.service@ppfbank</u> | ess days 8 - 17h.<br>.a.cz | Copyright © 2010 PPF banka a.s. |

You can find contacts on Customer Service in the middle of the screen and you can choose a language of IB in the right lower corner of the screen. Then continue according to the way of logging in IB.

The User will not be allowed to Access the IB after 10 faulty attempts to enter of the PIN (in case of login and Authorization via an Electronic Signature) or after 5 faulty attempts to enter of an IB Login Password (in case of Login and Authorization via an SMS code).

If you stay on the introductory screen longer than 15 minutes without login into IB, information on interruption of connection with IB is displayed – close this informative window by Enter button.

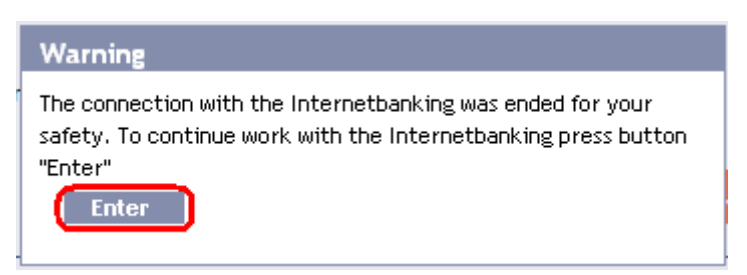

# A. Logging in via an Electronic Signature with a Certificate

To log in via an Electronic Signature with a Certificate click on the Login by Certificate tab – a field for entering the IB Username and the PIN and for loading the Certificate will be displayed. Enter your IB Username agreed in the Agreement on IB into the IB Username field, the PIN to the Token into the PIN field and click on the Load certificate button.

| not Logged in              |                                        |                  |
|----------------------------|----------------------------------------|------------------|
| > Certification Centre     | SIGN ON TO INTERNETBANKING             |                  |
| Manuals and Handbooks      |                                        |                  |
| News                       | Login by Certificate Login by SMS Code | Hein             |
| Interest Rates             |                                        | <u></u>          |
| > Exchange Rates           | 2109Kozena                             |                  |
| Business Conditions of PPF | IB Username:                           |                  |
| Banka a.s.                 |                                        |                  |
| Price lists                | PIN:                                   | Load certificate |
| > Contact us               |                                        |                  |
|                            |                                        |                  |
|                            | Certificate:                           | Login            |
|                            |                                        |                  |

Load the valid Certificate saved on the Token into the Certificate field. After logging in IB click on the Login button.

| Certification Centre                     |                    |                      |                  |      |
|------------------------------------------|--------------------|----------------------|------------------|------|
| Manuals and Handbooks                    | SIGN ON TO         | INTERNETBANKING      |                  |      |
| News                                     | Login by Certifica | te Login by SMS Code |                  | Halp |
| S Interest Rates                         |                    |                      |                  | neup |
| Exchange Rates                           | 15.11              | 2109Kozena           |                  |      |
| Business Conditions of PPF<br>Banka a.s. | IB Username:       |                      |                  |      |
| Price lists                              | PIN:               | •••••                | Load certificate |      |
| > Contact us                             |                    |                      |                  |      |

User's name, date of the last login (if you are logining into IB for the first time, this field is empty) and indication of actual date and time are displayed in the upper bar. You can log out from IB by clicking on the Logout button, which is available from every page of the IB.

After the first login in IB after generation of the Certificate (in case of a new one or a renewed one) you must register the Certificate to IB. After the first login IB will draw your attention to this obligation.

| DANA KOZENA         | Date of last logging:    |                              | Actu                             | al Date and Time: 3    | 0.09.2010 13:15:23      | Logout                |
|---------------------|--------------------------|------------------------------|----------------------------------|------------------------|-------------------------|-----------------------|
| S Current Accounts  |                          |                              |                                  |                        |                         |                       |
| Current Accounts    | You have no valid Certi  | ficate registered in the app | lication. That is why you canno  | t place and authoris   | e any orders or bank m  | essages.              |
| Transaction History | If you want to use Inter | rnetbanking for placing ord  | ers, please generate a valid Cer | tificate in Certifical | tion Centre and registe | er Internetbanking in |
| Payment Orders      | Settings/Certificate Re  | gistration.                  |                                  |                        |                         |                       |
| Bank Messages       |                          | ounts                        |                                  |                        |                         |                       |
| Settings            | Current Acc              | ounts                        |                                  |                        |                         |                       |
| 🔉 Help              | Account Type             | Account Number 👻             | Account Name                     | Currency               | Book Balance            | Disposable Balance    |
|                     | Current account          | <u>19</u>                    | TESTOVACÍ KLIENT S.R.O.          | CZK                    | 7.680.099,04            | 7.680.099,04          |
|                     | Current account          | 7                            | TESTOVACÍ KLIENT S.R.O.          | CZK                    | 337.539,09              | 337.539,09            |
|                     | Current account          | :5                           | TESTOVACÍ KLIENT S.R.O.          | CZK                    | 307.580,65              | 307.580,65            |

Click on the options Settings and Certificate Registration for registration of the Certificate. Enter the PIN into the PIN code field and click on the Browse button.

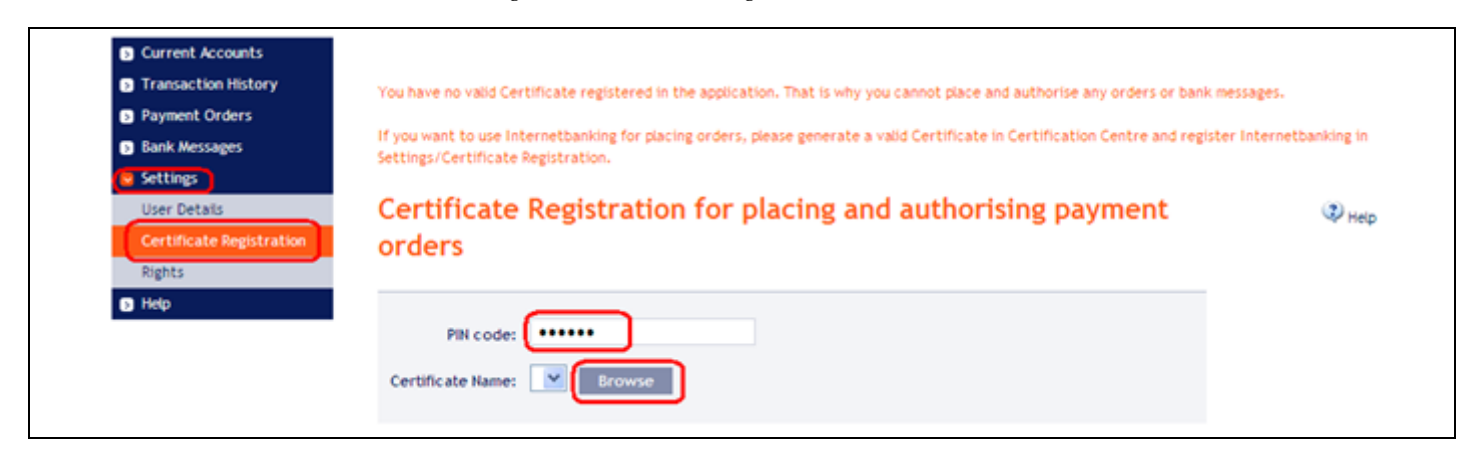

Choose the Certificate in the Certificate Name option and click on the Save button.

| You have no valid Certificate registered in the application. That is why you cannot place and authorise any orders or ba                                        | nk messages.              |
|----------------------------------------------------------------------------------------------------|---------------------------|
| If you want to use Internetbanking for placing orders, please generate a valid Certificate in Certification Centre and re<br>Settings/Certificate Registration. | gister Internetbanking in |
| Certificate Registration for placing and authorising payment orders                                                                                             | (1) Help                  |
| PIN code: ••••••<br>Certificate Name: 43335-Kozena-novy V Browse                                                                                                |                           |
| Save                                                                                                    |                           |

After successful registration of the Certificate the confirmation will be displayed.

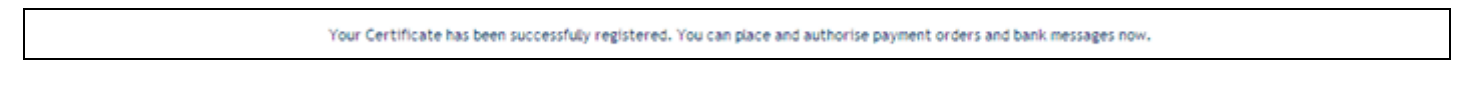

# B. Login by the SMS code

After login by the SMS code click on Login by SMS code – a field for entering IB Username and IB Login Password will be displayed. Enter your IB Username agreed in the Agreement on IB into the IB Username field. Enter the IB Login Password into the IB Login Password field. After the correct entering click on the Login button.

| S Certification Centre                                        | SIGN ON TO INTERNETBANKING             |            |
|---------------------------------------------------------------|----------------------------------------|------------|
| Manuals and Handbooks                                         |                                        |            |
| > News                                                        | Login by Certificate Login by SMS Code | Han        |
| Interest Rates                                                |                                        | <u>nep</u> |
| Exchange Rates                                                | 2109Novak                              |            |
| <ul> <li>Business Conditions of PPF<br/>Banka a.s.</li> </ul> | is username:                           |            |
| > Price lists                                                 | IB Login Password:                     | Login      |
| > Contact us                                                  |                                        |            |

After inserting this option you will receive an SMS with an SMS code that you enter into the SMS code field on the next screen and confirm the insertion by the Submit button.

| not Logg <del>e</del> d in                                    |                                                   |       |
|---------------------------------------------------------------|---------------------------------------------------|-------|
| > Certification Centre                                        | Login by SMS Code                                 | 0     |
| Manuals and Handbooks                                         |                                                   | 🔹 нер |
| > News                                                        | The SMS Code has been sent to your mobile phone   |       |
| S Interest Rates                                              | The shis code has been sent to your mobile prone. |       |
| > Exchange Rates                                              |                                                   |       |
| <ul> <li>Business Conditions of PPF<br/>Banka a.s.</li> </ul> | SMS Code (12345678                                |       |
| Price lists                                                   | Submit Generate new SMS Code                      |       |
| S Contact us                                                  |                                                   |       |

For security reasons the validity of the SMS code is limited that is why you have to insert it immediately after you receive it. If you do not enter the SMS code in time, IB will display information about expired validity of the SMS code. In that case click on the Generate new SMS code button.

| not Logged in                                                           |                                                                                                    |        |
|-------------------------------------------------------------------------|----------------------------------------------------------------------------------------------------|--------|
| <ul> <li>Certification Centre</li> <li>Manuals and Handbooks</li> </ul> | Login by SMS Code                                                                                                    | ♥ Help |
| <ul> <li>News</li> <li>Interest Rates</li> </ul>                        | SMS code has expired.Please press button Generate new SMS Code and new SMS code will be generated and sent to your mobile phone. |        |
| Exchange Rates                                                          |                                                                                                    |        |
| Business Conditions of PPF<br>Banka a.s.                                | SMS Code                                                                                                    |        |
| > Price lists                                                           |                                                                                                    |        |
| Contact us                                                              | Submit Generate new SMS Code                                                                                                    |        |

After inserting this option you will receive an SMS with a new SMS code that you will enter into the SMS code (SMS kód) field on the next screen and confirm the insertion by the Confirm (Potvrdit) button.

User's name, date of the last login (if you login into IB for the first time, this field is empty) and indication of actual date and time are displayed in the upper bar. You can log out from IB by clicking on the Logout button, which is available from every page of the IB.

| JOSEF NOVAK         | Date of last logging: |                  | Actu                    | al Date and Time: 30 | 0.09.2010 13:42:47 | Logout             |
|---------------------|-----------------------|------------------|-------------------------|----------------------|--------------------|--------------------|
| Current Accounts    | Current Acc           | ounts            |                         |                      |                    |                    |
| Transaction History | Account Type          | Account Number 👻 | Account Name            | Currency             | Book Balance       | Disposable Balance |
| Payment Orders      | Current account       | 9                | TESTOVACÍ KLIENT S.R.O. | CZK                  | 7.680.099,04       | 7.680.099,04       |
| Bank Messages       | Current account       | 7                | TESTOVACÍ KLIENT S.R.O. | CZK                  | 337.539,09         | 337.539,09         |
| Settings            | Current account       | .5               | TESTOVACÍ KLIENT S.R.O. | CZK                  | 307.580,65         | 307.580,65         |
| S Help              |                       |                  |                         |                      |                    |                    |

We recommend <u>you to change</u> the <u>IB Login Password</u> that the Bank provided you after the siging the Contract on IB <u>immediately</u> after the first login into the IB by an SMS code.

On the introductory screen click on the options Settings and Change Password option. Then enter the IB Login Password that you received for the first login in IB into the Old Password field, and enter your new IB Login Password into the New Password and the Retype New Password fileds. The IB Login Password have six to ten characters, may contain only alphanumeric characters without diacritical marks, of which minimally one uppercase letter, minimally one lowercase letter and minimally one digit and must not be repeated. To change it click on the Change Password button.

| Current Accounts     Transaction History                  | Your password is valid until 21.09.2011 10:43:13<br>(your Password will expline in 356 days) |
|-----------------------------------------------------------|----------------------------------------------------------------------------------------------|
| <ul> <li>Payment Orders</li> <li>Bank Messages</li> </ul> | Change Password                                                                              |
| User Details                                              | Old Password:                                                                                |
| Change Password<br>SMS Code Settings<br>Rights            | New Password:                                                                                |
| S Help                                                    | * mandatory details                                                                          |
|                                                           | Change Password                                                                              |

If the IB Login Password is not entered correctly IB displays the following information:

| Zpráva : | z webové stránky 🛛 🔀                               |
|----------|----------------------------------------------------|
| ⚠        | Password and password verification has be the same |
|          | ОК                                                 |

Close the window by the OK button, enter new IB Login Password correctly and click on the Change Password button again. After a successful change of the IB Login Password a confirmation message will be displayed.

The password has been successfully changed.

# V. The first Screen after logging in Internetbanking

After login into the IB a list of accounts that are connected to IB will be displayed. Transaction history, orders and instructions for the Bank, Help and other services and information are available through the menu in the left part of the screen.

| JOSEF NOVAK         | Date of last logging: 30 | 0.09.2010 13:42:12   | Actua                          | l Date and Time: 30 | 0.09.2010 13:57:21 | Logout                      |
|---------------------|--------------------------|----------------------|--------------------------------|---------------------|--------------------|-----------------------------|
| Current Accounts    | Current Acco             | ounts                |                                |                     |                    |                             |
| Transaction History | Account Type             | Account Number 👻     | Account Name                   | Currency            | Book Balance       | Disposable Balance          |
| Payment Orders      | Current account          | 19                   | TESTOVACÍ KLIENT S.R.O.        | CZK                 | 7.680.099,04       | 7.680.099,04                |
| Bank Messages       | Current account          | 7                    | TESTOVACÍ KLIENT S.R.O.        | CZK                 | 337.539,09         | 337.539,09                  |
| Settings            | Current account          |                      | TESTOVACÍ KLIENT S.R.O.        | CZK                 | 307.580,65         | 307.580,65                  |
| Help                |                          |                      |                                |                     |                    |                             |
|                     |                          |                      |                                |                     |                    |                             |
|                     |                          |                      |                                |                     |                    |                             |
|                     |                          |                      |                                |                     |                    |                             |
|                     |                          |                      |                                |                     |                    |                             |
|                     |                          |                      |                                |                     |                    |                             |
| 2 PPF Danka a.s.    |                          | Customer Service: +4 | 20 222 244 255 business days 8 | š-1/h.              |                    |                             |
|                     |                          | cu                   | stomer.service@ppfbanka.cz     |                     | Сору               | right © 2010 PPF banka a.s. |
|                     |                          |                      |                                |                     |                    |                             |

# VI. Import and Export of data

IB allows to import and export data in files. Possibilities of formats of these files are available in the document *Formats of files for import and export of data for the Interbanking service of PPF banka a. s.*. which is available on the Website of the Bank www.ppfbanka.cz.

It is possible to import a Domestic Bulk Payment order – Batch. All Payment orders in one Batch must have the same Maturity date. Execute the import of the Batch in the option Payment orders, Domestic Bulk Payment Orders, Import Bulk Order button.

| Current Accounts                       | Domestic Bu             | ulk Payme         | nt Orders                 |                |                 |                      | q                 | Help   |
|----------------------------------------|-------------------------|-------------------|---------------------------|----------------|-----------------|----------------------|-------------------|--------|
| Transaction History     Payment Orders | Import Bulk Order       |                   |                           |                |                 |                      |                   |        |
| Domestic Payment Orders                | Date, Time of<br>Import | Account<br>Number | Bulk Order<br>Description | Total<br>Count | Total<br>Amount | Bulk Order<br>Status | Bulk Order Number | Action |
| Domestic Bulk Payment<br>Orders        |                         |                   |                           | No records     |                 |                      |                   |        |
| Domestic Direct Debit<br>Orders        |                         |                   |                           | Print          |                 |                      |                   |        |

Transaction Export from the account allows to gain an overview of the transactions on the connected accounts. It is possible to use data exports for import of the transaction data into the accounting system. Execute export from the option Transaction History, List of Settled Transactions (. Enter selective criteria into displayed fields and then click on the buttons in the lower part of the screen according to chosen file format – Export XML or Export CSV.

| List of Settled<br>Transactions<br>List of Unsettled<br>Transactions | Account Nur<br>Partner's Account Nu | nber: All Accoun             | ts     | Bank Co               | ode:                     | ~                  |            |                                                       |
|----------------------------------------------------------------------|-------------------------------------|------------------------------|--------|-----------------------|--------------------------|--------------------|------------|-------------------------------------------------------|
| Payment Orders<br>Bank Messages                                      | Transaction 1                       | Type: Not Selecte            | ed     |                       |                          | ~                  |            |                                                       |
| Settings                                                             | Pe                                  | riod: Choose pe              | riod 💌 | Date from: 29.09.2010 | 20 0                     | ate to: 30         | .09.2010   | 28                                                    |
| nep                                                                  | From Am                             | ount:                        |        | To Amo                | unt:                     |                    |            |                                                       |
|                                                                      | Variable Sys                        | mbol:                        |        | Specific Sym          | bol:                     |                    |            |                                                       |
|                                                                      | Constant Syn                        | mbol:                        |        |                       |                          |                    |            |                                                       |
|                                                                      | L                                   |                              |        | Clear Su              | ıbmit                    |                    |            |                                                       |
|                                                                      | Account Number<br>Account Type      | Posting date 🔺<br>Value date | Amount | Transaction Type      | Partner's Acco<br>Bank ( | ount Numbe<br>Code | er Details | Variable Symbol<br>Constant Symbol<br>Specific Symbol |
|                                                                      |                                     |                              |        | No concede            |                          |                    |            |                                                       |

# VII. Authorization of orders and instructions for the Bank

Authorization Rights and Viewing Rights of individual Users are stated in the Appendix of the Agreement on IB. You can find out settings of these Rights also in IB in the option Settings, Rights.

| Current Accounts     Transaction History | Right       | ts                                           |          |                   |                  |                 |                  |          |        |
|------------------------------------------|-------------|----------------------------------------------|----------|-------------------|------------------|-----------------|------------------|----------|--------|
| Payment Orders     Bank Messages         | Right<br>ID | Right Description                            | Priority | Amount Limit      | Daily Limit      | Weekly<br>Limit | Monthly<br>Limit | Currency | Status |
| Settings                                 | 5997        | Kudrnatý_samostatně bez omezení              | No       | 9999999999999999  | not<br>available | not available   | not available    | CZK      | Active |
| User Details<br>Change Password          | 6001        | Michaikova_Davidovic_jointiy without<br>Bmit | No       | 9999999999999999  | not<br>avalable  | not available   | not available    | сzк      | Active |
| SMS Code Settings                        | 6005        | Kozena_Novak_jointly without limit           | No       | 99999999999999999 | not<br>available | not available   | not available    | CZK      | Active |
| Rights                                   | 6008        | Procházka_Novotná_společně bez<br>omezení    | No       | 9999999999999999  | not<br>available | not available   | not available    | СZК      | Active |

### A. Authorization by an SMS code

These fields will be displayed for Authorization by SMS code after entering an order or an instruction for the Bank – click on the Generate new SMS code button.

| SMS Code:                         |
|-----------------------------------|
| Back Generate new SME Code Submit |

You will receive an SMS with a recapitulation of inserted order and with an SMS code. Enter the SMS code into the SMS code (SMS kód) field and click on the Submit button.

| SMS Code: 12345678                |  |
|-----------------------------------|--|
| Back Generate new SME Code Submit |  |

For security reasons, validity of SMS code is limited therefore you have to enter SMS code immediately after its receiving. If you do not enter SMS code in time IB displays information on expiration of SMS code. In this case click on the Generate new SMS Code button again.

| SMS code has expired.Please press button Generate new SMS Code and new SMS code will be general | ed and sent to your mobile phone. |
|-------------------------------------------------------------------------------------------------|-----------------------------------|
| SMS Code:                                                                                       |                                   |
| Back Generate new SME Code Submit                                                               |                                   |

Afterwards you receive new SMS with new SMS code which you enter on the next screen into the SMS Code field and confirm by Submit button. After successful entering of SMS code IB will display an assigned payment number and date of issue of the order. You may continue by entering another order (the New Order button) or by displaying a list of entered orders (the Back button).

#### **Authorization by an Electronic Signature B**.

After inserting an order or an instruction for the Bank for Authorization by an Electronic Signature information about the Certificate and an field for inserting the PIN will be displayed - enter the PIN and click on the Submit button.

| Certificate path: pics11://dick201/43335-Kozena-<br>dalsi/MTI4NTc2NTg2NDE4MA==<br>PIN: |
|----------------------------------------------------------------------------------------|
| Submit                                                                                 |

IB will display assigned payment number and the date of issue of the order. You may continue by entering another order (the New order button) or by displaying a list of entered orders (the Back button).

| Domestic Payment Order |                |
|------------------------|----------------|
| Your request was sent  |                |
| Payment Number:        | 301.7.255500.1 |
| Payment Sent Date:     | 30.09.2010     |
| Payment Sent Date:     | 30.09.2010     |
| New Order B            | sck            |

Version 01012011

Page 31 (total 34) PPF banka a.s., Praha 6, Evropská 2690/17, Postal Code 160 41 Czech Republic, Company ID No. 47116129, VAT No. CZ47116129 The company is recorded in the Commercial Register at the Municipal Court in Prague, Section B, File 1834 Tel.: (+420) 224 175 888, Fax: (+420) 224 175 980

#### **Multiple and Multilevel Authorization** С.

If it is necessary for Authorization of an order or an instruction for the Bank to execute Authorization by two or more Users (e.g. one User himself can Authorize orders to 100.000,00 CZK and orders above this amount must be "co-authorized" by other User), with a certain order or instruction for the Bank this icon will display:

| Due Date From Acco | ount Benefi | ciary's Account Number | Bank Code | Amount   | Status  | Payment Number 🔺 | Action |
|--------------------|-------------|------------------------|-----------|----------|---------|------------------|--------|
| 30.09.2010 H       | ,           | 15                     | 6000      | 1,00 CZK | PARTSIG | 301.7.255500.1   | े 🔏 🖈  |

The other User will click on this icon. IB will display information about the transaction and about the previous Authorization.

| Sign Order                                  |                                                     |
|---------------------------------------------|-----------------------------------------------------|
| From Account:                               | 9                                                   |
| Payment Number:                             | 301.7.255500.1                                      |
| Due Date:                                   | 30.09.2010                                          |
| Amount:                                     | 1,00 CZK                                            |
| Status:                                     | PARTSIG                                             |
| Right Information:<br>Right Description:    | 6005<br>Kozena_Novak_jointly without limit          |
| Certificate path: pkcs<br>datsi<br>PIN: ••• | 11://dkck201/43335-Kozena-<br>MTI4NTc2NTg2NDE4MA == |
| Sub                                         | mit                                                 |

User will then execute Authorization according to the way agreed in the Agreement on IB - Authorization by an SMS code will be executed the same way as it is under A., Authorization by an Electronic Signature will be executed the same way as it is under B.

# VIII. States of Payment orders and Batches

Internetbanking changes a state of Payment orders and Batches according to their processing procedure so that you will have an overview about current state of their processing. Information about the current state of the Payment order or the Batch will be found in the list of respective orders.

| Due Date   | From Account | Beneficiary's Account Number | Bank Code | Amount    | Status    | Payment Number 🔺 | Action     |
|------------|--------------|------------------------------|-----------|-----------|-----------|------------------|------------|
| 30.09.2010 | 19           | 25                           | 6000      | 1,00 CZK  | PARTSIG   | 301.7.255500.1   | à 🌶 🧞 🗴    |
| 07.10.2010 | :5           | 79                           | 6000      | 50,00 CZK | WAITMATUR | 301.7.255494.1   | à /        |
| 07.10.2010 | 19           | 25                           | 6000      | 1,00 CZK  | FORSIG    | 301.7.255493.1   | à 🌶 🧞 🗼    |
| 24.09.2010 | 19           | 15                           | 6000      | 1,00 CZK  | PARTSIG   | 301.7.255490.1   | à 🌶 🧞 🗴    |
| 24.09.2010 | 19           | 25                           | 6000      | 1,00 CZK  | PARTSIG   | 301.7.255489.1   | à 🌶 🧞 🗴    |
| 24.09.2010 | :5           | 19                           | 6000      | 50,00 CZK | ACCEPTED  | 301.7.255488.1   | 02         |
| 24.09.2010 | 19           | 25                           | 6000      | 50,00 CZK | PARTSIG   | 301.7.255487.1   | à 🌶 🧞 🗴    |
| 24.09.2010 | 19           | 25                           | 6000      | 1,00 CZK  | ACCEPTED  | 301.7.255486.1   | à 🌶        |
| 22.09.2010 | 19           | 25                           | 6000      | 5,00 CZK  | ACCEPTED  | 301.7.255465.1   | <u>i</u>   |
| 21.09.2010 | 19           | 25                           | 6000      | 5,00 CZK  | ACCEPTED  | 301.7.255459.1   | 0 /        |
|            |              |                              |           |           |           | <br>back [1]     | 2.1 next > |

Version 01012011

Page 32 (total 34) PPF banka a.s., Praha 6, Evropská 2690/17, Postal Code 160 41 Czech Republic, Company ID No. 47116129, VAT No. CZ47116129 The company is recorded in the Commercial Register at the Municipal Court in Prague, Section B, File 1834 Tel.: (+420) 224 175 888, Fax: (+420) 224 175 980

### A. States of Payment orders

Payment orders may have the following states:

| State         | Description                                                                             |
|---------------|-----------------------------------------------------------------------------------------|
| ERROR         | The Payment order was refused.                                                          |
| FORSIC        | The Payment order is waiting for Authorization by a User according to the Authorization |
| FORSIG        | Rights.                                                                                 |
| DADTSIC       | The Payment order is waiting for Authorisation by the other User/Users according to the |
| PARISIG       | Authorization Rights.                                                                   |
| VERIF         | The Payment order was Authorized successfully according to the Authorization Rights.    |
| PASSED        | The Payment order was received by the Bank.                                             |
| ACCEPTED      | The Payment order was processed by the Bank.                                            |
| WAITAUTH      | The Payment order is waiting for the approval by the Bank.                              |
| WAITFUNDS     | The Payment order is waiting for the supplement of the Monetary Funds.                  |
| CANCEL        | The Payment order was cancelled by the Bank.                                            |
| WAIT MATURITY | The Payment order is waiting for the maturity date.                                     |

### **B.** States of the Batches

Batches can have these states:

| State    | Description                                                                                              |
|----------|----------------------------------------------------------------------------------------------------|
| REC      | The Batch was imported into IB.                                                                          |
| REJECT   | The Batch was refused due to formal faults (unknown or invalid format). No transaction will be provided. |
| FORSIG   | The Batch is waiting for Authorization by one User according to the Authorization Rights.                |
| PARTSIG  | The Batch is waiting for Authorization by the other User/Users according to the Authorization Rights.    |
| VERIF    | The Batch is successfully authorized according to the Authorization Rights.                              |
| PASSED   | The Batch was successfully delivered to the Bank.                                                        |
| ACCEPTED | The Batch was processed by the Bank.                                                                     |

The state of the Batch is only referred to the Batch itself, single Payment orders from the Batch have "their own" state according to the level of their processing according to the part A.

# IX. Help in Internetbanking

Help to individual functionality is accessible directly in the IB, that is:

- In the left menu in the option Help contain complete help for the IB; or
- In the link  $\diamond$  Help in the right upper part of the screen will display a part of help regarding a specific order or an instruction (e.g. if you are in the option Domestic one-off payments this will display help for domestic one-off payment only).

| Current Accounts<br>Transaction History           | Domestic Pay                     | ment Or      | rders |                 |    | C and the |
|---------------------------------------------------|----------------------------------|--------------|-------|-----------------|----|-----------|
| Payment Orders                                    | New Order                        |              |       |                 |    |           |
| Domestic Payment Orders                           |                                  | 4.8.4        |       |                 |    |           |
| Domestic Bulk Payment                             | From Account:                    | All Accounts |       |                 | ×  |           |
| Orders                                            | Date from:                       |              | 28    | to:             | 28 |           |
| Domestic Direct Debit<br>Orders                   | Amount from:                     |              |       | to:             |    |           |
| Domestic Standing Orders                          |                                  |              |       |                 |    |           |
| Intrabank Payment Orders<br>in Foreign Currencies | Beneficiary's<br>Account Number: |              |       | Bank Code:      |    |           |
| Foreign Payment Orders                            | Status:                          | Not Selected |       |                 | ~  |           |
| Templates                                         | Variable Symbol:                 |              | s     | pecific Symbol: |    |           |
| Bank Messages                                     |                                  |              |       |                 |    |           |
| Settings                                          | Constant Symbol:                 |              |       |                 |    |           |
| B Help                                            |                                  |              |       |                 |    |           |